# Administratör -Inställning utläggshantering

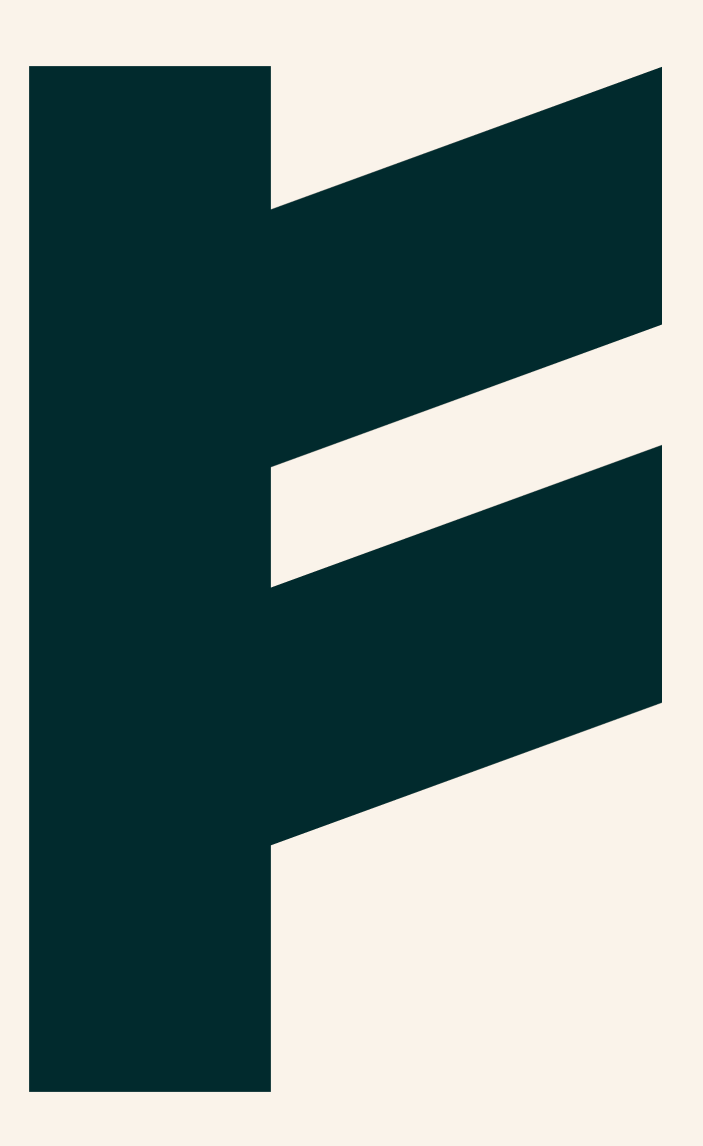

Expense Management. Simplified. For you.

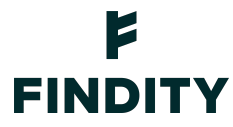

#### Inställning utläggshantering

Under sidomenyn och Inställningar -> Utläggshantering hittar du alternativ för inställningar för din organisation. Kom ihåg att du enkelt får mer information direkt i produkten genom att läsa under denna ikon <sup>(2)</sup>

#### Flikar

Utläggshantering är uppdelad i olika flikar, Integrationer, Utläggskategorier, Dimensioner, Rapportflöde.

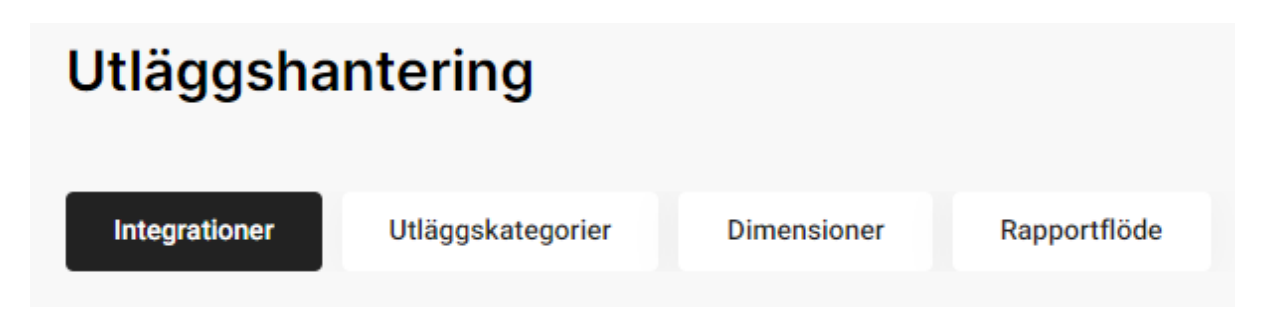

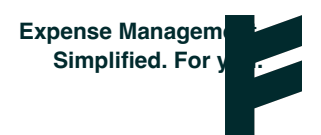

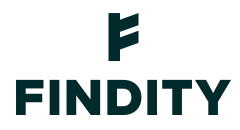

#### Integrationer

Under integrationer så finns inställningar för att välja vilket mottagande system man vill skicka utläggsrapporter till, detta kan både vara filbaserade system samt direkta integrationer där rapporten skickas över automatiskt till det mottagande systemet.

| Integrationer 💿                                                                                                |                      | Lägg till integration |
|----------------------------------------------------------------------------------------------------|----------------------|-----------------------|
| Fortnox bokföring #1   Rapportmottagare: niclas.gunnarsson@findity.com   HogiaLön Plus #2   Rapport de tribust |                      | :                     |
| Rapportmottagare: none                                                                                         |                      |                       |
| Välj de utläggstyper som ska skickas till respektive rapportmottagare                                          | Fortnox bokföring #1 | HogiaLön Plus #2      |
| Utlägg: privat                                                                                                 | $\checkmark$         | $\checkmark$          |
| Milersättningar                                                                                                | $\checkmark$         | $\checkmark$          |
| Traktamenten                                                                                                   | $\checkmark$         | $\checkmark$          |
| Företagskortsrapporter                                                                                         | $\checkmark$         |                       |
| Drivmedelsförmån                                                                                               |                      | $\checkmark$          |
| Kontoplan 💿                                                                                                    |                      |                       |
| Konton<br>410 konton lades till                                                                                |                      | :                     |
| Momskonto *<br>2641 - Debiterad ingående moms ✓                                                                |                      |                       |
| Lönearter ③                                                                                                    |                      |                       |
| Lönearter<br>1 lönearter lades till                                                                            |                      | :                     |
| Lõneart för moms *     12 - 232   V                                                                            |                      |                       |
|                                                                                                    |                      |                       |
| Betalsätt @                                                                                                    |                      |                       |
| Betalsätt<br>1 aktiverade                                                                                      |                      | :                     |
| Använd personliga betalsätt                                                                                    |                      |                       |
| Belasta betalsätt med kostnadsställe och projekt                                                               |                      |                       |

Lägg till integration listar samtliga typer av mottagare som finns att välja på. Finns inte just Findity AB 556838-8200 findity.com Expense Managem info@findity.com Simplified. For y

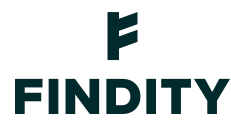

din mottagare så finns det möjlighet att själv konfigurera upp en excel (csv och xlsx)

Lägg till integration

Under lägg till integration utöver listan på mottagare så kan man själv söka på den mottagare man vill lägga till. Detta genom att skriva ett sökord under *"sök"*.

| Välj int | tegration |                                                                                  | excel | 8 | ×    |
|----------|-----------|----------------------------------------------------------------------------------|-------|---|------|
| Logotyp  | Namn      | Beskrivning                                                                      |       |   |      |
| χĒ       | Excel     | Exportera dina data till en skräddarsydd Excel-fil, som antingen CSV eller XLSX. |       | N | Välj |

#### Kontoplan

Är en integrations mottagare vald så kommer kontoplanen att hämtas upp automatiskt av det externa systemet. Om mottagare istället är filbaserad så behövs konton läggas upp, detta kan man göra genom att skapa upp konto direkt i Findity, importera någon av våra förvalda standarder eller ladda upp genom en importmall. Ett momskonto konfigureras även i denna vy.

| Konton<br>410 konton lades till<br>Momskonto * | Kontoplan 💿                     |  |
|------------------------------------------------|---------------------------------|--|
| Momskonto *                                    | Konton<br>410 konton lades till |  |
|                                                | Momskonto *                     |  |

Standard typerna som finns att välja på är BAS 2017, BAS 2017 K1, BAS 2017 K1 mini.

+ BAS 2017 + BAS 2017 K1 + BAS 2017 K1 mini

Alternativt använda excel mallen, tryck på ladda ner mall. När mallen är fylld med aktuella konton importera sedan denna i Findity.

Findity AB 556838-8200 findity.com info@findity.com

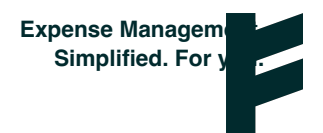

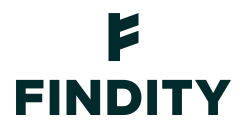

Ladda ner mall

Importera

#### Lönearter

Är en integrations mottagare vald så kommer lönearter att hämtas upp automatiskt av det externa systemet. Om mottagare istället är filbaserad så behövs lönearter läggas upp, detta kan man göra genom att skapa upp lönearter direkt i Findity alternativt ladda upp genom en importmall. Löneart för moms konfigureras även i denna vy.

Lönearter 💿

| Lönearter<br>1 lönearter lades till |        |
|-------------------------------------|--------|
| Löneart för moms *                  |        |
| 12 - 232                            | $\sim$ |

Alternativt använda excel mallen, tryck på ladda ner mall. När mallen är fylld med aktuella konton importera sedan denna i Findity.

| Ladda ner mall | Importera |
|----------------|-----------|
|----------------|-----------|

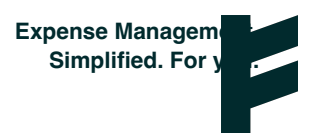

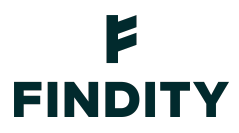

#### Betalstätt

En organisation kan ha flera betalsätt. Betalsättet styr vilket konto som ska krediteras för utläggen. Betalsätten kommer sedan upp som alternativ för samtliga användare.

Använd personliga betalsätt om du vill ha olika konton för olika betalsätt. Personliga betalsätt kopplas sedan till en specifik användare och kan sedan endast användas av den användare som har betalsättet kopplat mot sig.

## Betalsätt @

#### Betalsätt

1 aktiverade

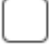

Använd personliga betalsätt

Belasta betalsätt med dimensioner

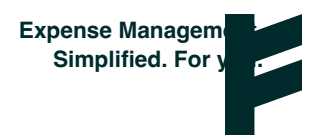

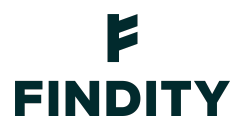

#### Utläggskategorier

Under fliken utläggskategorier och dess underkategorier kan man själv lägga till kategorierna som passar ens företag. Klicka på "Vanliga utlägg" för att lägga till eller ta bort en kategori.

| Utläggshantering                                         |                    |
|----------------------------------------------------------|--------------------|
| Integrationer Utläggskategorier Dimensioner Rapportflöde |                    |
| Utläggskategorier 💿 Hantera fler inmatningsfält          | Lägg till kategori |
| Vanliga utlägg                                           | :                  |
| Representation                                           | :                  |
| Aktiverade kategorier (Extern representation)            | ·                  |
| Aktiverade kategorier (Inrikes)                          | :                  |
| Milersättning<br>Aktiverade kategorier (Milage Claim)    | :                  |

Tryck på skapa ny kategori för att lägga upp en ny kategori.

Skapa ny kategori

Ta bort befintliga kategorier genom att klicka på soptunnan.

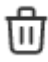

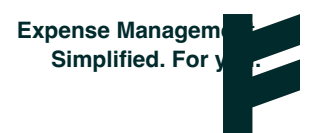

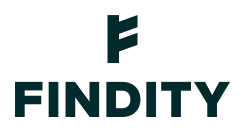

Avancerade inställningar återfinns under kugghjulet

Här finns inställningar för Avvikande momskonto, Avdragsgill del av moms och du kan även lägga till en budget för en kategori (för mer information se manual för saldohanteraren)

## Expense (avancerade inställningar)

Avvikande momskonto

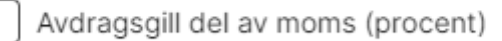

Lägg till årlig budget för kategori

För att välja synlighet och vilka delar som ska vara obligatoriska, klicka på hantera fler inmatningsfält.

Hantera fler inmatningsfält

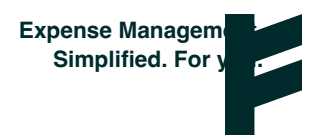

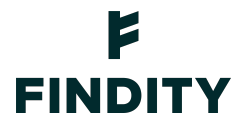

Inmatningsfält

| Kvitto      | Milersättning      | Traktamente | Drivmedelsförmån | Kostförmån | Utläggsrapport | Skript       |
|-------------|--------------------|-------------|------------------|------------|----------------|--------------|
| Namn        |                    |             |                  |            | Synlig         | Obligatorisk |
| Underlag fö | ör utlägg (kvitto) |             |                  |            |                |              |
| Utläggskat  | egori              |             |                  |            |                |              |
| Utläggsrap  | port               |             |                  |            |                |              |
| Beskrivning | ]                  |             |                  |            | $\checkmark$   |              |
| Inköpsdatu  | m                  |             |                  |            | $\checkmark$   |              |
| Inköpsställ | e                  |             |                  |            | $\checkmark$   |              |
| Belopp inkl | . moms             |             |                  |            |                |              |
| Dricks      |                    |             |                  |            |                |              |
| Moms        |                    |             |                  |            | $\checkmark$   |              |
| Valuta      |                    |             |                  |            |                | $\checkmark$ |
| Betalsätt   |                    |             |                  |            |                | $\checkmark$ |
| Kommenta    | r                  |             |                  |            | $\checkmark$   |              |

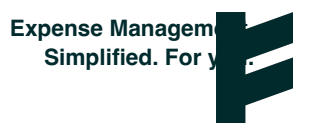

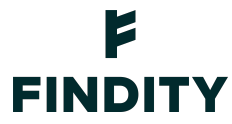

#### Dimensioner

Skapa dina egna dimensioner under fliken dimensioner. Här kan du skapa upp en dimension med valfritt namn som t.ex. projekt etc. Skapa en dimension genom trycka på lägg till dimension.

### Dimensioner ②

Project

Sökbar lista, Anges på: Utläggsnivå

Gå sedan på de tre prickarna och redigera konfiguration för att ställa in dimensionen.

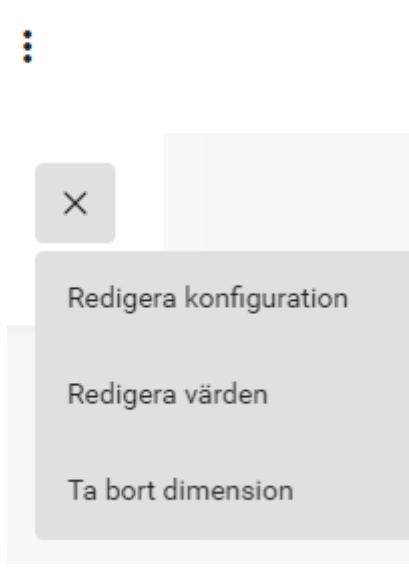

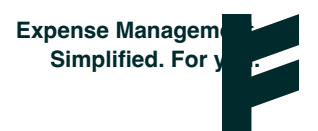

## **F** FINDITY

Här finns val för sökbar lista, lista, fritextfält. Slut och starttider, vilken nivå dimensionen skall synas, val för förvalt värde.

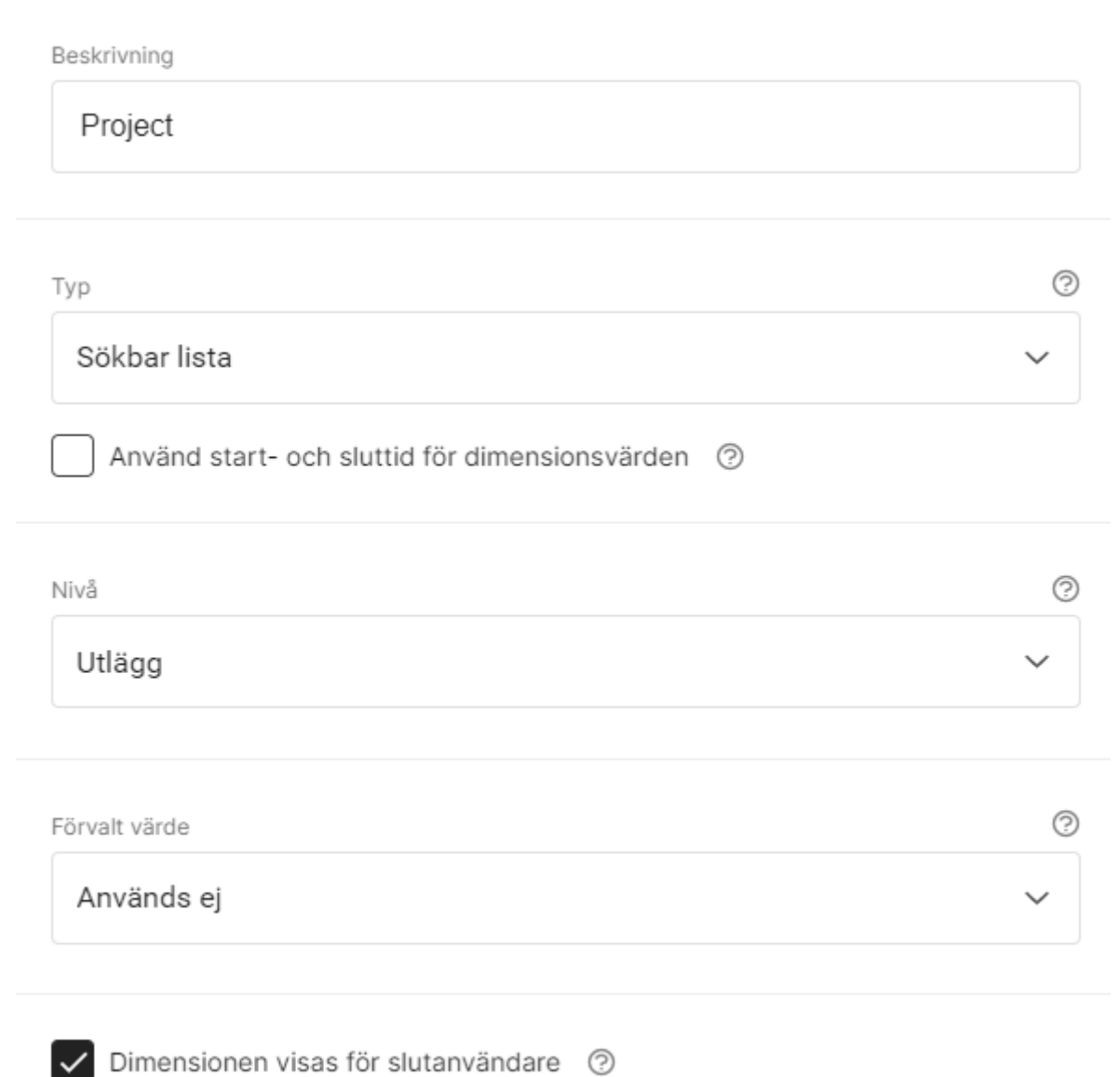

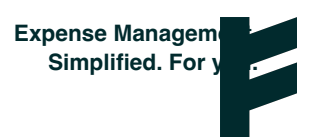

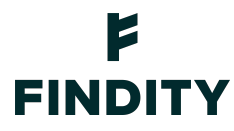

När du skapat och redigerat din dimension så kan du lägga till rader i dimensionen.

| Redigera objekt<br>Project | t            | Sök objekt | C      | ×     |
|----------------------------|--------------|------------|--------|-------|
| 1 – 3 of 3                 |              |            | < <    | > >   |
| Värde                      | Beskrivning  |            |        |       |
| 1                          | Proj 1       |            |        | 创     |
| 2                          | Proj 2       |            |        | 创     |
| 3                          | Proj 3       |            |        | 创     |
| Skapa nytt                 | Exportera Im | portera    | Avbryt | Spara |

Findity AB 556838-8200 findity.com info@findity.com

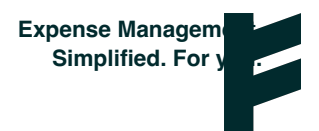

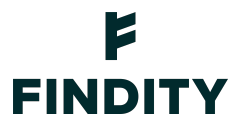

#### Rapportflöde

Under fliken rapporflöde återfinns inställningar för hur flödet av rapporter ska se ut.

Om du inte vill att rapporter ska gå direkt till mottagaren så bocka för alternativet "ändra ti rapporter innan det skickas till mottagare". Med detta alternativ så kommer en extra flik med namnet "redo att skickas" att dyka upp under sidomenyn -> rapporter. Här kan man granska sina rapporter en extra gång eller samla ihop flera rapporter som man vill ha med i en och samma skick/fil.

| Rapportflöde 💿                                    | Avancerade inst | tällningar |
|---------------------------------------------------|-----------------|------------|
| Mottagare av påminnelse när rapport kan skickas   |                 |            |
|                                                   |                 | ~          |
| Använd betalningsunderlag 💿                       |                 |            |
| Andra rapporter innan de skickas till mottagare 💿 |                 |            |
| ✓ Tillåt administratörer att ändra rapporter ⑦    |                 |            |
| Kontrollnummer för papperskvitton 💿               |                 |            |
| Rapportnumrering                                  |                 | 0          |
|                                                   |                 | ~          |
|                                                   | Avbrvt          | Spara      |

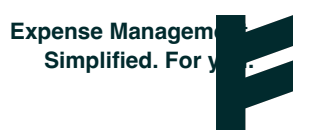